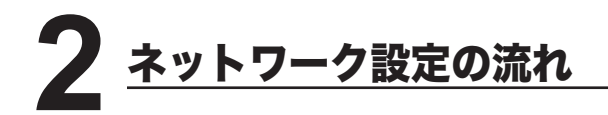

※ 使用できる環境については、「ネットワークプリンター / ネットワークスキャナーとして 使用する」を参照してください。 ⊂> x ページ

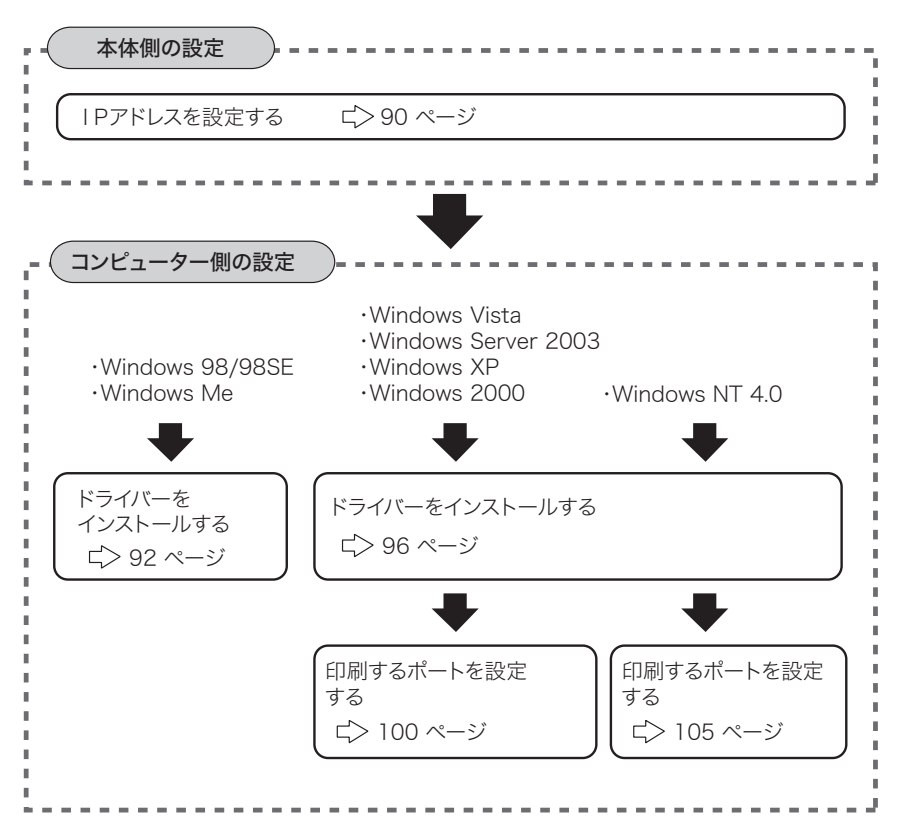

ネットワーク編

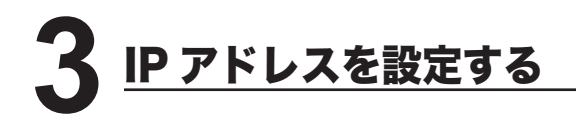

本体側で IP アドレスを設定します。

ネットワークの環境によっては、サブネットマスク、ゲートウェイアドレスの設定が 必要な場合があります。あらかじめネットワーク管理者に確認してください。

◀ <機器設定 / 登録 > を押します。

? [機器設定] を押します。

| 機器設定   | •  | 1/3 | Þ |
|--------|----|-----|---|
| 短縮ダイヤル |    |     |   |
| ク゛ル-フ° |    |     |   |
| 用紙/仕分け |    |     | T |
| 【閉じる】  | 確定 |     |   |

3 カーソルキーで「機器管理」を選択し、[確定]を押します。

| 機器設定  | <b>∢</b> 3/3► |
|-------|---------------|
| 機器管理  | A             |
| 原稿蓄積  |               |
| 設置モード |               |
|       | 【閉じる】 確定 】    |

▲ カーソルキーで「ネットワーク設定」を選択し、[確定] 押します。

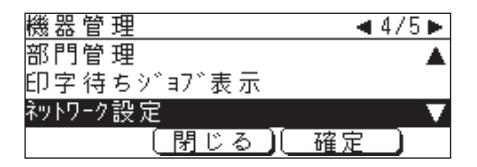

5「IPアドレス登録 / 変更」を選択し [確定] を押します。

| ネットワーク設定    |
|-------------|
| IP7ドレス登録/変更 |
| MAC7ドレス表 示  |
|             |
| 【閉じる】 確定 】  |
|             |

6「IPアドレス」を選択し、[確定]を押します。

| <u> IP7ドレス登録</u> | 录/変更             |
|------------------|------------------|
| 1P7ト レス          | :000.000.254.255 |
| サフ゛ネットマスク        | :000.000.000.255 |
| ケ゛ートウェイ          | :000.000.000.255 |
| (                | 閉じる」(確定))        |

7 IP アドレスをテンキーで入力します。 ※ 3 桁ずつ入力します。3 桁未満で次のビットに移動するときは<▶>または<◀> を押して移動します。

| P7ト レス          | _ |
|-----------------|---|
| 000.000.254.255 |   |
| (取り消し) 確定 )     |   |

- **8** IP アドレスの入力が終了したら、[確定] を押します。 ※ 手順6の画面に戻ります。
- 9 必要に応じて、サブネットマスク、ゲートウェイアドレスを設定します。
- 1 アドレスの設定が終了したら、<リセット>を押して待機画面に戻ります。
- 11 設定を有効にするために、本体の電源を切り、5秒程待ってから電源を入れます。

ネットワーク編

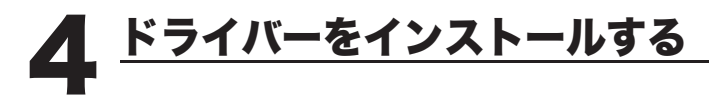

# Windows 98/98SE、Windows Me の場合

## [インストールする前に]

ドライバーをインストールする前に、以下のことを確認してください。

- ・コンピューターに TCP/IP プロトコルがインストールされていることを確認して ください。インストールされていない場合は、Windows に付属のマニュアルを 参照してインストールしてください。
- ・同じ機種用のドライバーがインストールされている場合は、ドライバーを削除してから以下の手順でインストールしてください。(ドライバーの削除 ⊂> 126ページ)

# ■インストールのしかた

▲ CD - ROMドライブに「セットアップディスク」をセットします。

2 以下の画面が表示されたら、[次へ]をクリックします。

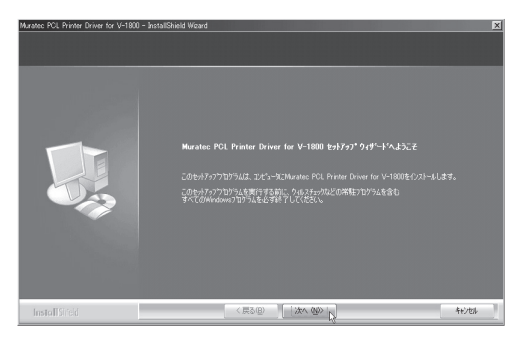

**3** 使用許諾条件が表示されます。内容をよくお読みいただき、ご同意いただけ る場合は、[はい] ボタンをクリックします。

※ ご同意いただけない場合は、[いいえ] をクリックして、インストールを中止します。

| Muratec PCL Printer Driver for V-1800<br>使用許諾契約<br>次の製品使用許諾契約を注意深く | i - Instalishield Woord<br>RidBar(1880),                                                                                                    | ×     |
|--------------------------------------------------------------------|----------------------------------------------------------------------------------------------------|-------|
|                                                                    | RDD9905594840012. Dee Deed-HRUTCR20.<br>Topological Lange Control of the State of the State of the | *<br> |
| InstallShidd                                                       | < 展る(B) (はいの) (2)                                                                                                    | 05200 |

▲ [Network] を選択し、[次へ]をクリックします。

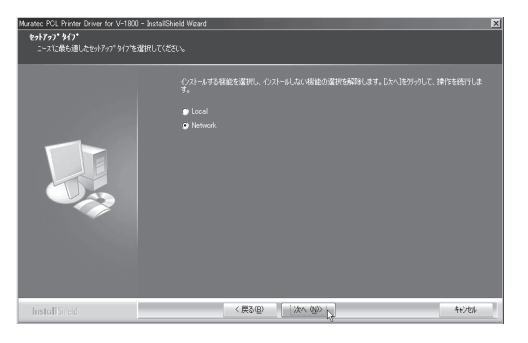

5 インストールする項目のチェックボックスをオンにし、[次へ] をクリック します。

| Muratec PCL Printer Driver for V-1800 - 1 | InstallShield Wizard                                                                                                    | ×      |
|-------------------------------------------|----------------------------------------------------------------------------------------------------|--------|
| <b>機能の選択</b><br>インストールする機能を選択             |                                                                                                    |        |
|                                           | ヘカーーオラ40000 たまし、2010年4月4日、2010年4月4日にてきない<br>● 2014年4日、1910日 PC15<br>● 2014年4日、1910日 PC15<br>● 2014年4日、1910日 PC15<br>● 2014年4日、1910日 Reinert Scanner<br>- 2018日7日を4月19日 Reinert Scanner<br>- 2018日7日を4月19日 Reinert Scanner |        |
| InstallShed                               | < 戻る(B) (法へ(B)) (大)                                                                                                    | 4+7426 |

- 6 本体に設定した IP アドレス (⊂> 90 ページ)を入力し、[次へ] をクリック します。
  - ※ ここで入力した IP アドレスは、ネットワークプリンターの Ipr ポート(印刷先のポー ト)作成やネットワークスキャナー使用時の接続先のアドレスに使われます。本機 に設定した IP アドレスを正しく入力してください。

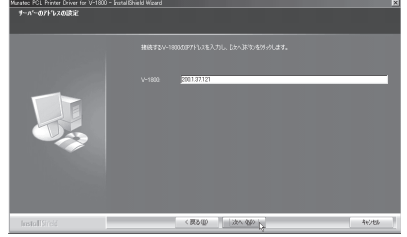

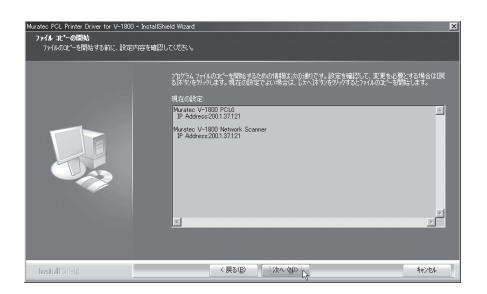

表示内容を確認し、[次へ]をクリックします。

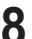

7

8 [完了]を押して、コンピューターを再起動させます。

| Murateo POL Printer Driver for V-1800 - InstallShield Wizard |                          |  |  |
|--------------------------------------------------------------|--------------------------|--|--|
|                                                              |                          |  |  |
|                                                              |                          |  |  |
|                                                              | InstallShield Wizard の光了 |  |  |
|                                                              |                          |  |  |
|                                                              |                          |  |  |
|                                                              |                          |  |  |
|                                                              |                          |  |  |
| InstallSited                                                 | < ((55)) <b>\$7</b>      |  |  |

#### ■印字テストをおこなう

プリンタードライバーが、正しくインストールできたかどうか確認するために、 印字テストをしてください。

- [スタート] メニューから、[設定] → [プリンタ] をクリックします。
- 設定したいプリンターを選択し、[ファイル] メニューから [プロパティ] 2 を選択します。
- 3 「詳細」タブをクリックし、「印刷先のポート」のアドレスが、本体に設定 した | Pアドレス ( ↓> 90 ページ) と同じであることを確認します。

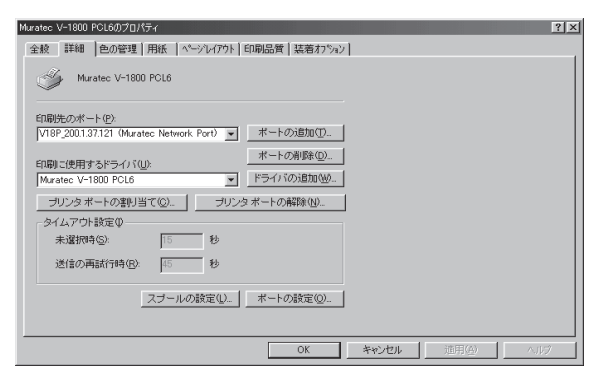

- ▲ 「全般」タブをクリックし、[印字テスト]をクリックします。 ※ 印字テストのデータが本機に送信されます。

| Muratec V-1800 PCL6 | ወプロパティ                               | ? × |
|---------------------|--------------------------------------|-----|
| 全般 詳細 色の            | 0管理   用紙   ページレイアウト   印刷品質   装着わブション |     |
| Muratec             | V-1800 POL6                          |     |
| ⊐×C/h(©):           | P                                    |     |
| 区切りページ(S):          | (なし) ▼ 参照(型)                         |     |
|                     |                                      |     |
|                     |                                      |     |
|                     | 印字テスト①                               |     |
|                     |                                      |     |
|                     | OK キャンセル 道用(G) ヘルグ                   |     |

※ 正しく印字されなかったときは、

ネットワークケーブルが正しく接続されているか確認してください。 IPアドレスの設定が正しいか確認してください。

ネットワーク編

## Windows Server 2003、Windows Vista、XP、2000、NT4.0の場合

#### 「インストールする前に」

ドライバーをインストールする前に、以下のことを確認してください。

 ・コンピューターに、「インターネット プロトコル (TCP/IP)」がインストール されていることを確認してください。
 Windows NT4.0の場合は、「TCP/IP プロトコル」と「Microsoft TCP/IP 印刷」

がインストールされていることを確認してください。

インストールされていない場合は、Windows に付属のマニュアルを参照して インストールしてください。

・同じ機種用のドライバーがインストールされている場合は、ドライバーを削除し てから以下の手順でインストールしてください。(ドライバーの削除 ⊂> 124 ページ)

## ■インストールのしかた

- 1 コンピューターの管理者 (Administrators)、または管理者に属するユーザー としてログオンします。
- **2** CD-ROMドライブに「セットアップディスク」をセットします。
- 3 以下の画面が表示されたら、[次へ]をクリックします。

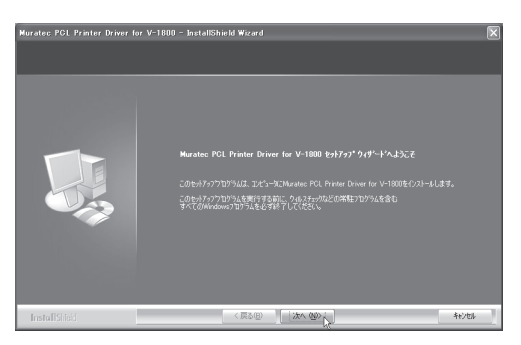

- ※ Windows Vista の場合
- 1. 自動再生の画面が表示された場合は、「Setup.exe の実行」をクリックします。

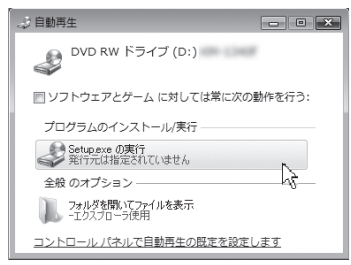

2.「ユーザーアカウント制御」の画面が表示されたら、「許可」をクリックします。

| ユーザー アカウント制御                                                    |  |
|-----------------------------------------------------------------|--|
| 認識できないプログラムがこのコンピュータへのアクセスを要求しています                              |  |
| 発行元がわかっている場合や以前使用したことがある場合を除き、このプログ<br>ラムは実行しないでください。           |  |
| Setup.exe<br>認識できない発行元                                          |  |
| キャンセル<br>このプログラムの発行元も目的もわかりません。                                 |  |
| ◆ 許可(A)<br>このプログラムを信用します。発行元がわかっているか、このプログラ<br>ムを以前使用したことがあります。 |  |
| <ul> <li>◎ 詳細(D)</li> </ul>                                     |  |
| ユーザー アカウント朝御は、あなたの許可なくコンピュータに変更が適用される<br>のを防ぎます。                |  |

※ 画面が自動的に立ち上がらない場合は、「スタート」メニューから [ファイル名を 指定して実行]をクリックし、[参照]を押してセットアップディスクの Setup. exe を指定してください。

Windows Vista では、スタートボタンを押した後、「検索の開始」に「D:¥Setup. exe」(CD-ROM ドライブが D の場合)と入力して Enter キーを押します。 ▲ 使用許諾条件が表示されます。内容をよくお読みいただき、ご同意いただけ る場合は、「はい」ボタンをクリックします。

※ ご同意いただけない場合は、[いいえ]をクリックして、インストールを中止します。

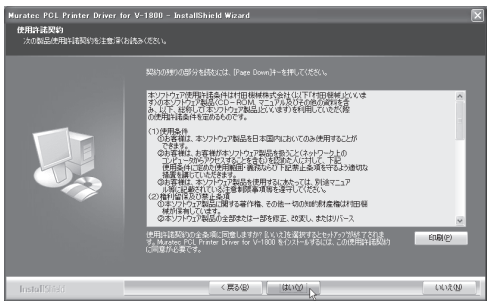

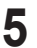

5 [Network] を選択し、[次へ] をクリックします。

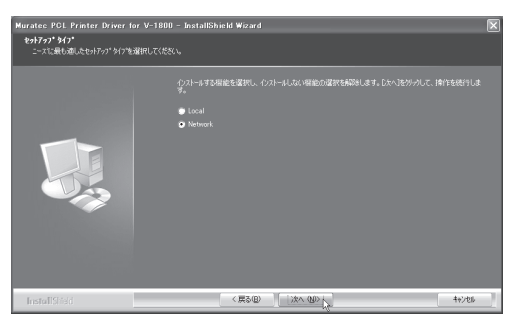

6 インストールする項目のチェックボックスをオンにし、[次へ] をクリック します。

| Muratec PCL Printer Driver fo | r V-1800 - InstallShield Wizard                                                                                                    | $\mathbf{X}$ |
|-------------------------------|----------------------------------------------------------------------------------------------------|--------------|
| 確能の選択<br>インストールする核能を選択        |                                                                                                    |              |
|                               | (201-67548年5200-C(201-620-404853-30766641)(2021-<br>● 201-675488年52-100<br>● 201-675488年52-100<br>● 201-675488<br>● 201-67548<br>● 201-67548 |              |
| InstallShield                 | < #200 ( );x< @)                                                                                                    | 4+>46        |

Network Scanner のチェックボックスをオンにした場合は、以下の表示が されます。

本体に設定した IP アドレス (ビ> 90 ページ)を入力して、[次へ]をクリックします。

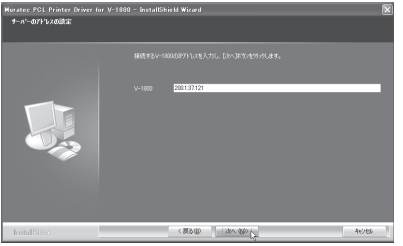

8 表示内容を確認し、[次へ]をクリックします。

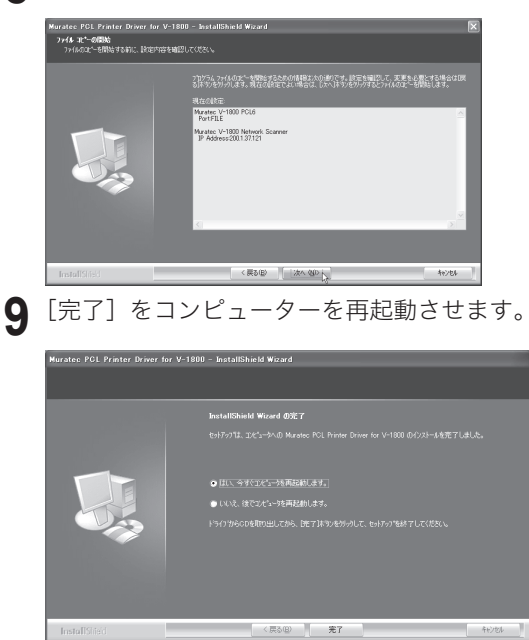

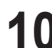

10 ドライバーをインストール後、印刷するポートの設定をおこないます。

Windows Server 2003、Windows Vista、XP、2000の場合 C>100 ページへ Windows NT 4.0 の場合 C> 105 ページへ

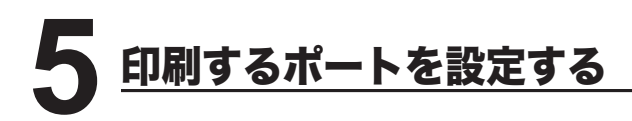

Windows Server 2003、Windows Vista、Windows XP、Windows 2000 また はWindows NT 4.0 にプリンタードライバーをインストールした直後は、印刷す るポートが FILE になっているため、以下の手順でポートの変更をしてください。 (Windows 98 / 98SE、Windows Me の場合は、この作業は必要ありません。)

# Windows Server 2003、Windows Vista、XP、2000 の場合

┫ プリンター画面を開きます。

- ※ Windows Vista の場合は、[スタート] → [コントロールパネル] → [ハードウェ アとサウンド] → [プリンタ] の順にクリックします。
- ※ WIndows Server 2003、Windows XP Professional の場合は、[スタート]メニュー から、[プリンタと FAX]をクリックします。
- ※ Windows XP Home Edition の場合は、[スタート] メニューから、[コントロールパネル] → [プリンタとその他のハードウェア] → [プリンタと FAX] の順にクリックします。
- ※ Windows 2000 の場合は、[スタート] メニューから、[設定] → [プリンタ] をクリッ クします。
- 2 プリンタードライバーのプロパティ画面を開きます。
  - ※ Muratec V-1800 のプリンターアイコンを右クリックして、[プロパティ] をクリッ クします。

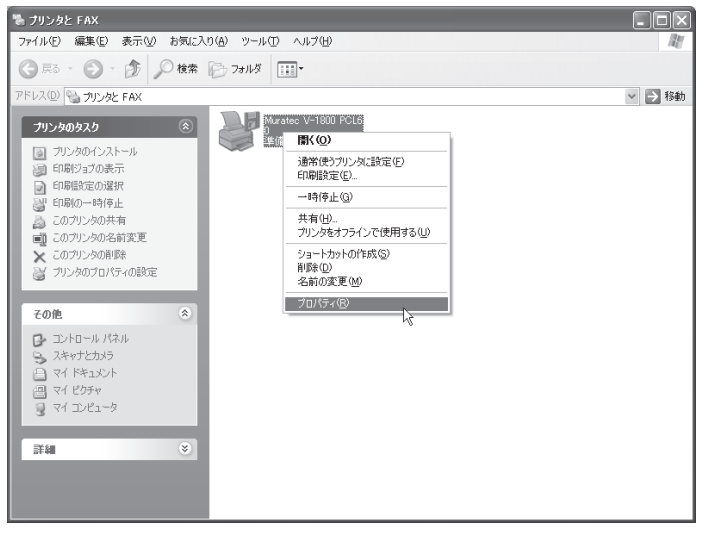

**3** 「ポート」タブをクリックし、[ポートの追加] をクリックします。 ※ プリンターポート画面が表示されます。

| 🖑 Muratec V                    | -1800 PCL6 のプロ         | КŦĸ                 | ?×             |
|--------------------------------|------------------------|---------------------|----------------|
| 全般共有                           | ポート 詳細設定 色             | 2の管理 セキュリティ 情報      |                |
| м                              | uratec V-1800 PCL6     |                     |                |
| 印刷するポート<br>ドキュメントは、<br>印刷されます。 | 、(P)<br>チェック ボックスがオンにな | っているポートのうち、最初に利用可能  | なもので           |
| ポート                            | 説明                     | プリンタ                | ~              |
| LPT3:                          | プリンタ ポート               |                     | _              |
| COM1:                          | シリアル ポート               |                     |                |
| COM2:                          | シリアル ポート               |                     | -              |
| COM3:                          | シリアル ポート               |                     | -              |
| □ COM4:                        | シリアル ポート               |                     |                |
| FILE:                          | ファイルへ出力                | Muratec V-1800 PCL6 | *              |
| #-h0i                          | <u> いて</u> 、 ポー        | トの削除(0) ポートの構成      | ( <u>©</u> )   |
| ☑ 双方向サオ                        | ペートを有効にする( <u>E</u> )  |                     |                |
| 📃 🗌 プリンタ ブー                    | -ルを有効にする( <u>N</u> )   |                     |                |
|                                |                        | OK キャンセル            | 適用( <u>A</u> ) |

**4** 以下の画面が表示されたら、[Standard TCP/IP Port] を選択し、 [新しいポート] をクリックします。

| ブリンタ ボート                           | ?×             |
|------------------------------------|----------------|
| 利用可能なポートの種類(A):                    |                |
| Local Port<br>Standard TCP/IP Port |                |
|                                    |                |
|                                    |                |
| 新しいボートの種類(い)                       | 新しいボートのし、キャンセル |

5 「標準 TCP/IP プリンターポートの追加ウィザード」が表示されたら、[次へ] をクリックします。

| 標準 TCP/IP プリンタ ボートの | 追加ウィザード                                                                  |
|---------------------|--------------------------------------------------------------------------|
|                     | 標準 TCP/IP プリンタ ポートの追加ウィザードの<br>開始                                        |
|                     | このウィザードを使うと、ネットワーク ブリンタのボートを追加できます。                                      |
|                     | 統行する前に以下の点を確認してください<br>1. デバイスのスイッチがオンになっている。<br>2. ネットワークが接続および構成されている。 |
|                     |                                                                          |
|                     | 続行するには、「したへ」をクリックしてください。                                                 |
|                     |                                                                          |

- **6**「プリンタ名または IP アドレス」に、本体にセットした I P アドレス (<> 90 ページ)を入力し、[次へ]をクリックします。
  - ※「XXX.XXX.00X.0XX」のように、IP アドレスに3桁に満たない数字が含まれる場合、 数字の前に桁数を合わせるための「0」は入力しないでください。
  - ※「ポート名」は、「プリンタ名または IP アドレス」に IP アドレスを入力すると、 自動的に設定されます。

| 標準 TCP/IP プリンタ ボートの追加ウ              | ィザード                   | ×     |
|-------------------------------------|------------------------|-------|
| <b>ボートの追加</b><br>どのデバイスに対するボートを追加しま | ttp:                   |       |
| 希望のデバイスのブリンタ名または IP                 | アドレス、およびボート名を入力してください。 |       |
| プリンタ名または IP アドレス( <u>A</u> ):       | 200.1.37.121           |       |
| 术一卜名(P):                            | IP_200.1.37.121        |       |
|                                     |                        |       |
|                                     |                        |       |
|                                     |                        |       |
|                                     |                        |       |
|                                     |                        |       |
|                                     | 〈戻る(B) 次へ(M)〉          | キャンセル |

**7** 以下の表示がされたら、「デバイスの種類」で、[標準] をクリックし、 「Generic Network Card」を選択して、[次へ] をクリックします。

| 標準 TCP/IP プリン:                             | タ ボートの追加ウィザード                            | X                         |
|--------------------------------------------|------------------------------------------|---------------------------|
| ポート情報がさらには<br>デバイスを識別で                     | 5 <b>要です。</b><br>きませんでした。                |                           |
| 検出したデバイスの種<br>1. デバイスが正しく構<br>2. 前のページのアドレ | 類が不明です。以下の点を確認し<br>成されている。<br>- スが正確である。 | C (1880 x                 |
| 前のウィザードのページ<br>ある場合は、デバイス                  | フに戻り、アドレスを修正してネットワ<br>D種類を選択してください。      | ークで別の検索を実行するか、アドレスが確実に正確で |
|                                            |                                          |                           |
| デバイスの種類―                                   |                                          |                           |
| ◎ 標準( <u>S</u> )                           | Generic Network Card                     | *                         |
| <ul> <li>カスタム(Q)</li> </ul>                | 設定(E)                                    |                           |
|                                            |                                          |                           |
|                                            |                                          |                           |

8 [完了] をクリックします。

| 、<br>標準 TCP/IP ブリンタ ボートの | 追加ウィザード                                       |                                                                              | × |
|--------------------------|-----------------------------------------------|------------------------------------------------------------------------------|---|
|                          | 標準 TCP,<br>完了<br>次の特性でポー                      | YIP プリンタ ポートの追加ウィザードの                                                        |   |
|                          | SNMP:<br>プロトコル・<br>デバイス:<br>ボート名:<br>アダプタの種類: | しんえ<br>RAW,ボート 9100<br>2001.37.121<br>IP 2001.37.121<br>Generic Network Card |   |
|                          | このウィザードをデ                                     | モアするには、[完了] をクリックしてください。                                                     |   |
|                          |                                               | (戻る(図) 売了 キャンセノ                                                              | ١ |

9 [閉じる] をクリックして、ポートの追加を終了します。

| ブリンタ ボート                           | ?×              |
|------------------------------------|-----------------|
| 利用可能なポートの種類(A):                    |                 |
| Local Port<br>Standard TCP/IP Port |                 |
|                                    |                 |
|                                    |                 |
|                                    |                 |
| 新しいポートの種類( <u>N</u> )              | 新しいポート(P) 閉じる N |
|                                    |                 |

10 ポートが変更されたことを確認し、[閉じる] をクリックします。

| 👹 Muratec V                    | -1800 PCL6 Ø         | フロパテ   | 1                |             |                 | ?×         |
|--------------------------------|----------------------|--------|------------------|-------------|-----------------|------------|
| 全般共有                           | ポート 詳細設定             | 目 色の智  | き理 セキュ           | リティ「情報      |                 |            |
| M.                             | uratec V-1800 PC     | L6     |                  |             |                 |            |
| 印刷するポート<br>ドキュメントは、<br>印刷されます。 | 、(P)<br>チェック ボックスがオ: | ンになってい | いるポートのう          | あ、最初に利用     | 可能なもの           | ~          |
| ポート                            | ii 見B月               |        | プリンタ             |             |                 | ~          |
| COM1:                          | シリアル ポート             |        |                  |             |                 | 1          |
| □ COM2:                        | シリアル ポート             |        |                  |             |                 |            |
| COM3:                          | シリアル ポート             |        |                  |             |                 | _          |
| COM4:                          | シリアル ポート             |        |                  |             |                 | =          |
| 🗆 FILE:                        | ファイルへ出力              |        | Muratec \        | /-1800 PCL6 |                 |            |
| ✓ IP_200                       | Standard TCP/I       | P Port |                  |             |                 | ~          |
| ポートの決                          | 助① )                 | ポートのi  | 判16余( <u>D</u> ) |             | 0構成( <u>C</u> ) |            |
| ☑ 双方向サポ                        | ペートを有効にする(E          | )      |                  |             |                 |            |
| □ プリンタ プー                      | ・ルを有効にする( <u>N</u> ) |        |                  |             |                 |            |
|                                |                      | 開      | 53               | キャンセル       | 適用              | <u>(A)</u> |

#### ■印字テストをおこなう

プリンタードライバーが、正しくインストールできたかどうか確認するために、 印字テストをしてください。

┫ プリンタードライバーのプロパティ画面を表示させます。

2 「全般」タブにある、[テストページの印刷]をクリックします。

· ※ テストページのデータが本機に送信されます。

| 🜡 Muratec V-1800 PCL6 のプロパティ 🛛 ? 🗙 |
|------------------------------------|
| 全般 共有 ポート 詳細設定 色の管理 セキュリティ 情報      |
| Muratec V-1800 PCL6                |
| 場所(止):                             |
|                                    |
| モデル(2): Muratec V-1800 PCL6<br>機能  |
| <ul><li></li></ul>                 |
| 両面: はい                             |
| ホチキス止め: 不明                         |
| 速度: 不明                             |
| 最高解像度: 600 dpi                     |
| 印刷設定型 テストページの印刷①                   |
| OK         キャンセル         適用(A)     |

※ 正しく印字されなかったときは、

ネットワークケーブルが正しく接続されているか確認してください。 IP アドレス、印刷するポートの設定が正しいか確認してください。

## Windows NT 4.0 の場合

- ・コンピューターに、「Microsoft TCP/IP 印刷」がインストールされていることを 確認してください。インストールされていない場合は、「Microsoft TCP/IP 印 刷をインストールする」(C>109ページ)を参照してインストールした後に、 以下の手順でポートの設定をおこなってください。
  - 1 プリンター画面を開きます。 ※[スタート]メニューから、[設定]→[プリンタ]の順にクリックします。
  - プリンタードライバーのプロパティ画面を開きます。
     ※ プリンターアイコンを右クリックして、[プロパティ]をクリックします。

| 🖻 ንሣンጵ              | _ 🗆 ×                                                                          |
|---------------------|--------------------------------------------------------------------------------|
| ファイル(E) 編集(E) 表     | 示♡ ^ルプ⊞                                                                        |
| 🥃 プリンタの追加           |                                                                                |
| Muratec V-1800 PCL  | 。<br>罰<( <u>O</u> )                                                            |
|                     | 一時停止( <u>A</u> )<br>通常使うフッンタに設定(E)<br>ドキュメントの既定値( <u>L</u> )<br>共有( <u>H</u> ) |
|                     | 印刷パキュメントの削除(山)                                                                 |
|                     | <sub>ジョートカット</sub> の作成( <u>S</u> )<br>削除( <u>D</u> )<br>名前の変更( <u>M</u> )      |
|                     | 7'ኪ^/ティ( <u>B</u> )                                                            |
| ,<br>選択されたオフジェクトのフロ | コパティを表示します。 //                                                                 |

**3** 「ポート」タブをクリックし、[ポートの追加] をクリックします。 ※ プリンターポート画面が表示されます。

|                                          | DL6 のブロレペティ<br>ジュール】共有 】セキュリティ】サ | ·<br>「「」         | ? ×                |
|------------------------------------------|----------------------------------|------------------|--------------------|
| Muratec                                  | V-1800 PCL6                      |                  |                    |
| 印刷するポート(P)<br>ドキュメントは、チェックさ              | れているポートのうち、最初に                   | 利用可能なもので印刷       | liothist.          |
|                                          | 記印                               | 7729             |                    |
|                                          | Local Port                       |                  |                    |
| COM1:                                    | Local Port                       |                  |                    |
| COM2:                                    | Local Port                       |                  |                    |
| COM3:                                    | Local Port                       |                  |                    |
| COM4:                                    | Local Port                       |                  |                    |
| FILE:                                    | Local Port                       | Muratec V-180    | 0 PCL6 🖵           |
| ホペートのうき加い<br>マ 双方向サポペートを<br>「 フリンタフペールを有 | 2                                | <u>)) ホペートの4</u> | <br>構成( <u>C</u> ) |
|                                          |                                  | ОК               | キャンセル              |

**4** 以下の画面が表示されたら、[LPR Port] を選択し、[新しいポート] をクリック します。

| 기까져 하~ト                                                                                       |
|-----------------------------------------------------------------------------------------------|
| 利用可能なフツンタ ポート( <u>A</u> ):                                                                    |
| Digital Network Port<br>Lexmark DLC Network Port<br>Lexmark TCP/IP Network Port<br>Local Port |
| LPR Port                                                                                      |
| 新しし モニタ(1)_                                                                                   |
| 新し、はやトロント                                                                                     |

※「利用可能なプリンタポート」に「LPR Port」が表示されていない場合は、 コンピューターに「Microsoft TCP/IP 印刷」がインストールされていませんので、 「Microsoft TCP/IP 印刷をインストールする」を参照してインストールしてください。 C> 109 ページ 5 「lpd を提供しているサーバーの名前またはアドレス」に、本体にセットした | Pアドレス(⊂> 90 ページ)を入力します。

※「XXX.XXX.00X.0XX」のように、IP アドレスに3桁に満たない数字が含まれる場合、 数字の前に桁数を合わせるための「0」は入力しないでください。

「サーバーのプリンタ名またはプリンタキュー名」には、プリンター名を入力します。(例: V-1800 PCL6)

| LPR 互換プリンタの追加                          | ×                                   |
|----------------------------------------|-------------------------------------|
| lpd を提供しているサーバーの名前<br>またはアドレス(N):      | 200.1.37.121                        |
| サーバーのフリンタ名または<br>フリンタキュー名( <u>R</u> ): | V-1800 PCL                          |
| OK                                     | キャンセル ヘルフ <sup>ペ</sup> ( <u>H</u> ) |

6 [OK] をクリックします。

7 手順4の画面に戻ります。[閉じる]をクリックします。

**8** ポートが変更されたことを確認して、[OK] をクリックします。

| <ul> <li>Muratec V-1800 P</li> <li>全般 ポート スク</li> <li>Muratec</li> </ul>                                      | DL6 のブロハッティ<br>ソュール   共有   セキュリティ  <br>V-1800 PCL6                               | ?  ×<br> 情報]      |
|----------------------------------------------------------------------------------------------------|----------------------------------------------------------------------------------|-------------------|
| ーシー<br>印刷するポート(P)<br>ドキュメンNは、チェックさ                                                                            | れているポートのうち、最初                                                                    | □こ利用可能なもので印刷されます。 |
| <ul> <li>200.1.37.121:∨</li> <li>LPT1:</li> <li>LPT2:</li> <li>LPT3:</li> <li>COM1:</li> <li>COM2:</li> </ul> | Local Port<br>Local Port<br>Local Port<br>Local Port<br>Local Port<br>Local Port |                   |
| ホペートの追加()<br>マ 双方向サポペートを<br>「 プソンタ プールをす                                                                      | ) ポートの削除<br>(有効)にする(E)<br>(効)にする(N)                                              | ★① 本~トの構成②        |
|                                                                                                    |                                                                                  | OK ++>\UL         |

ネットワーク編

#### ■印字テストをおこなう

プリンタードライバーが、正しくインストールできたかどうか確認するために、 印字テストをしてください。

┫ プリンタードライバーのプロパティ画面を表示させます。

**2**「全般」タブにある、[テストページの印刷]をクリックします。 ※ テストページのデータが本機に送信されます。

| <ul> <li></li></ul>                  | ? X      |
|--------------------------------------|----------|
| Muratec V-1800 PCL6                  |          |
| גר(©).<br>                           |          |
| 场所(①):                               |          |
| ドライパ(D): Muratec V-1800 PCL6 新しいドライパ | <u>N</u> |
| 区切りページ(S) プリント ブカ セッサ(E) テスト ページの印刷  |          |
|                                      |          |
| OK+v)                                | rtn      |

※ 正しく印字されなかったときは、

ネットワークケーブルが正しく接続されているか確認してください。 IP アドレス、印刷するポートの設定が正しいか確認してください。

## Microsoft TCP/IP 印刷をインストールする (Windows NT 4.0)

Windows NT 4.0 で、「利用可能なプリンタポート」(↓ 106 ページ参照)に、 「LPR Port」が表示されていない場合は、以下の手順で「Microsoft TCP/IP 印刷」 をインストールしてください。

- コントロールパネル画面を開きます。
   ※[スタート]メニューから、[設定] → [コントロールパネル] をクリックします。
- 2 ネットワーク画面を開きます。 ※[ネットワーク]アイコンをダブルクリックします。
- 3 「サービス」タブをクリックし、[追加]をクリックします。

| ż₀ŀワ−ウ ? ×                                     |
|------------------------------------------------|
| 識別 サービス フロトコル アダフウタ バインド                       |
| ネットワーク サービス( <u>N</u> ):                       |
| IN NetBIOS インターフェイス                            |
| B RPC 構成。                                      |
|                                                |
| 島ワーウステーション<br>                                 |
|                                                |
| (1月前(A))                                       |
|                                                |
| Microsoft ネットワークのソフトウェア インターフェイスと名前付け規約を定義します。 |
|                                                |
|                                                |
|                                                |
|                                                |
|                                                |
| OK キャンセル                                       |

▲ [Microsoft TCP/IP 印刷] を選択し、[OK] をクリックします。

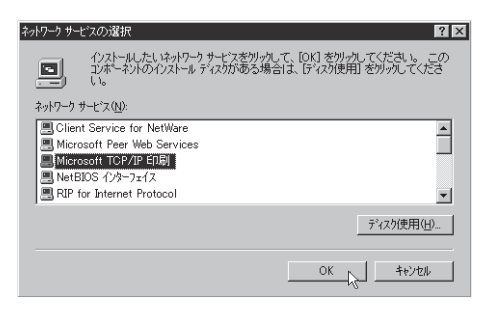

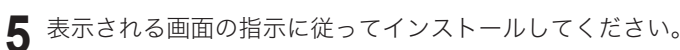

ネットワーク環境の設定